## marantz<sup>®</sup>

**CD** Receiver M-CR611

Quick Setup Guide

Start Here Commencez ici Iniciar aquí

## Antes de empezar

Contenido de la caja

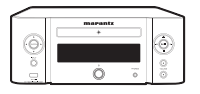

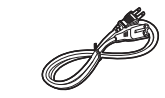

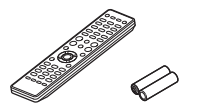

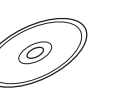

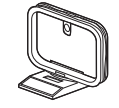

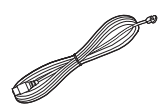

M-CR611

Cable de alimentación

Mando a distancia y pilas

Manual del producto en el CD-ROM

Antena AM de cuadro

Antena interior de FM

Elementos requeridos para la instalación

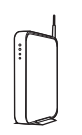

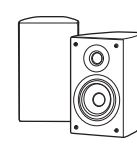

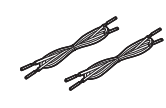

Enrutador de red

Altavoces

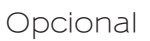

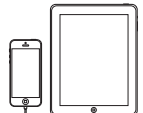

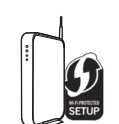

Dispositivo iOS y cable USB

Enrutador con WPS

Cable de red

\* Para instrucciones detalladas o asistencia, consulte el manual del CD-ROM adjunto o visite nuestra página de ayuda: www.marantz.com

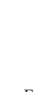

Cables del altavoz

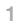

## 1. Conexión

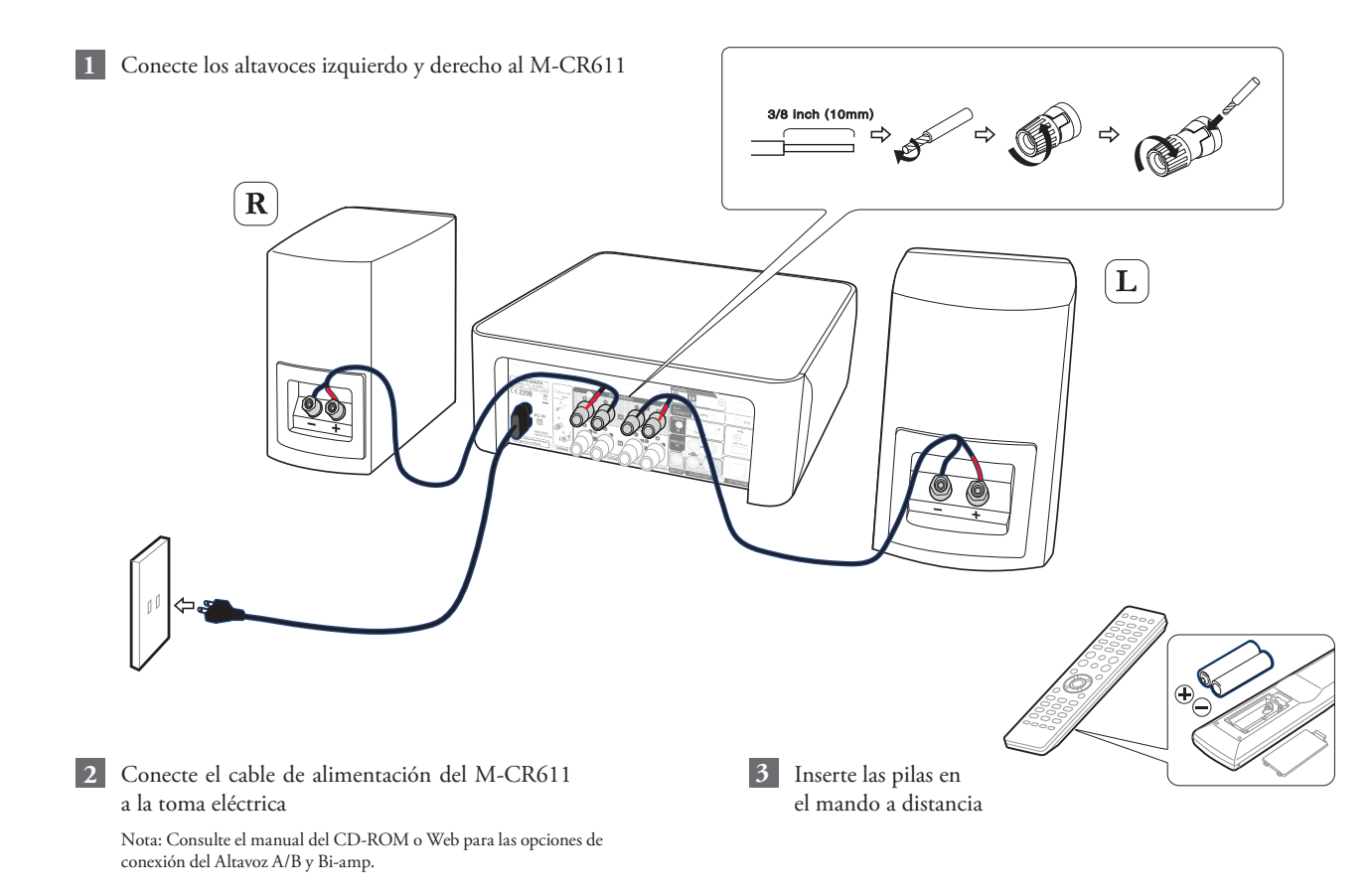

## 2. Conexión a su red doméstica

Elija una de las opciones siguientes

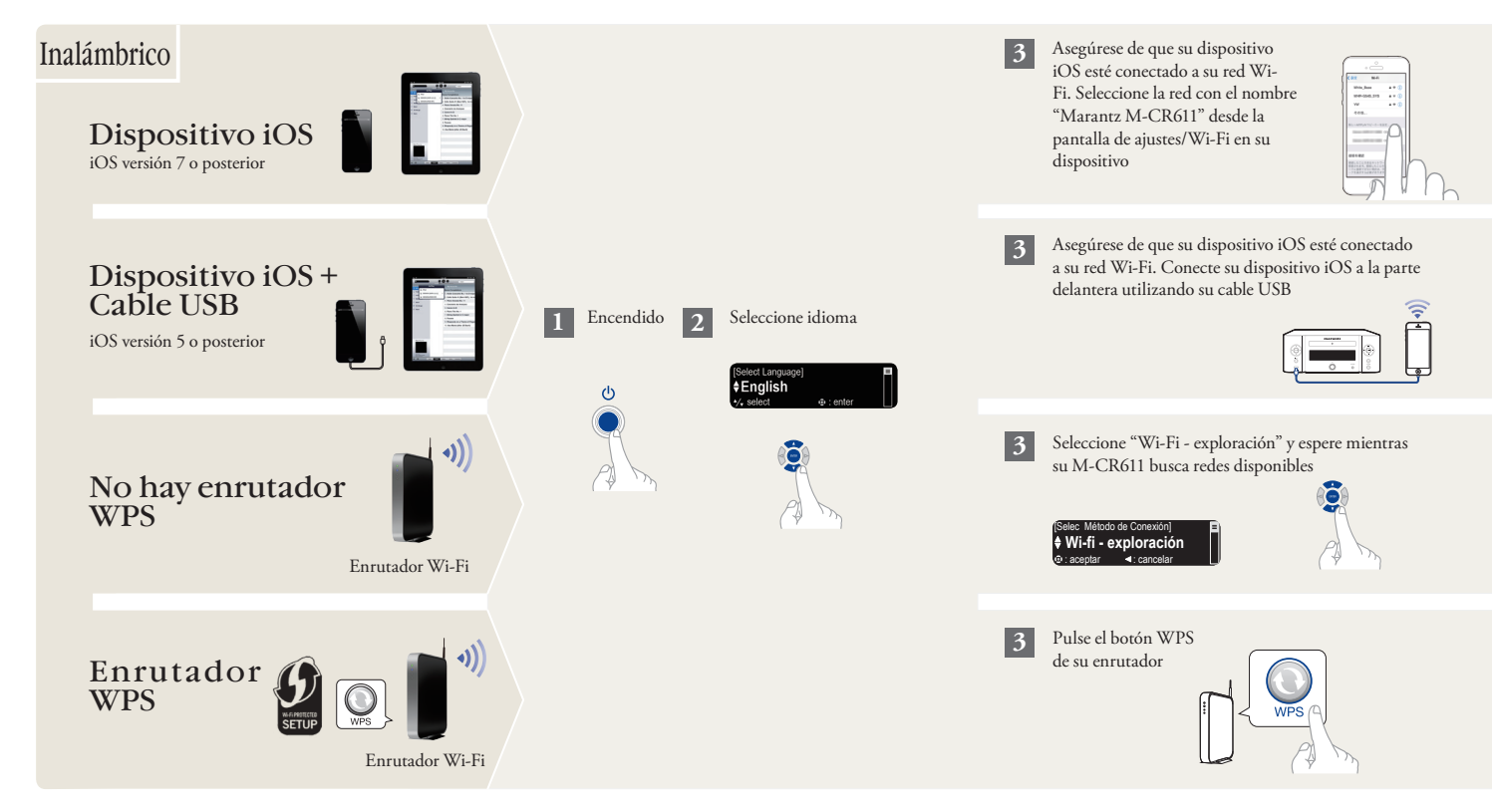

bañol

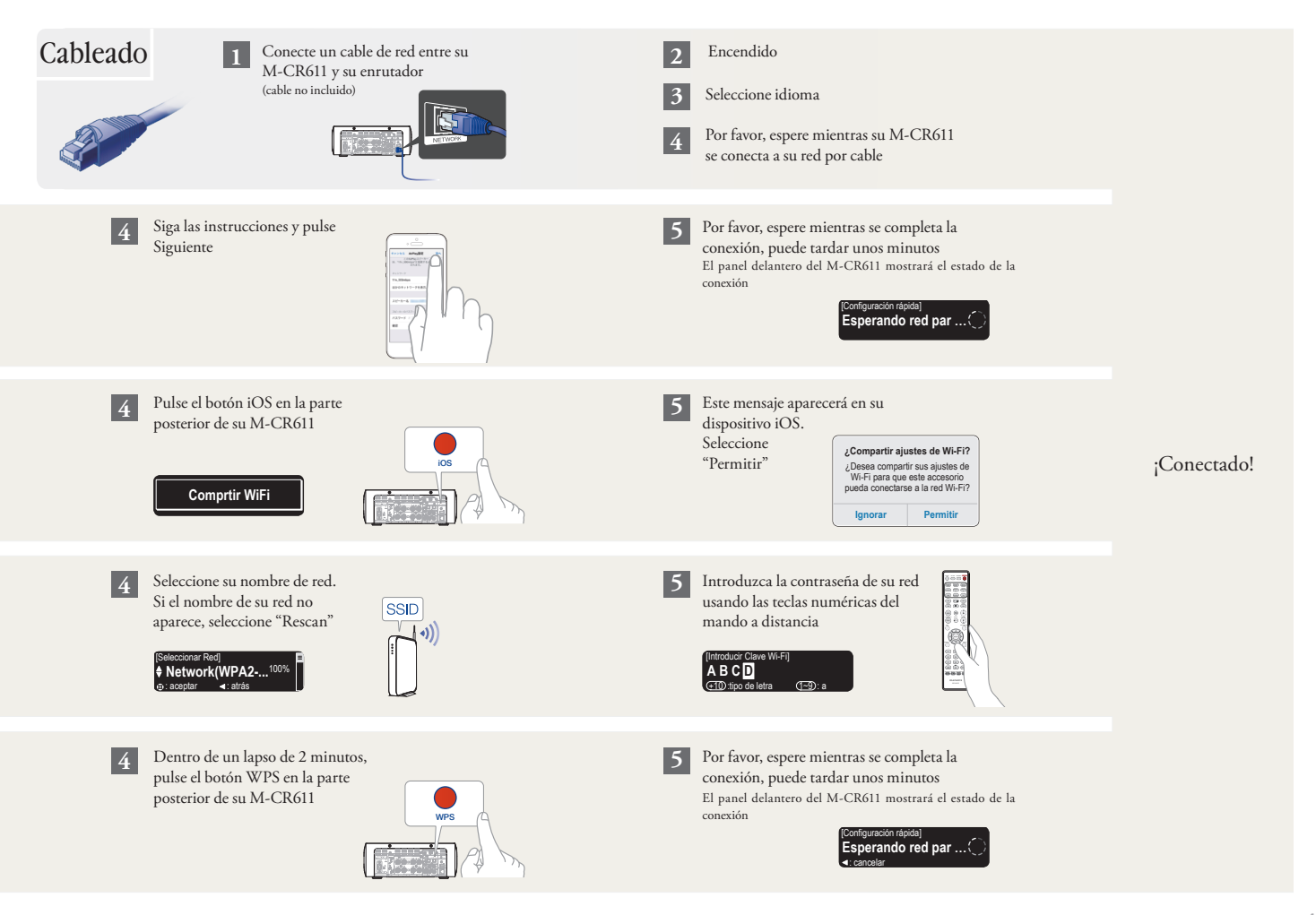

# 3. ¡Disfrute de su música!

### Disfrute de la radio por internet

- 1
- Pulse el botón "INTERNET RADIO" en el mando a distancia

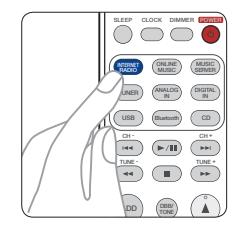

Seleccione una emisora

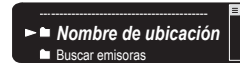

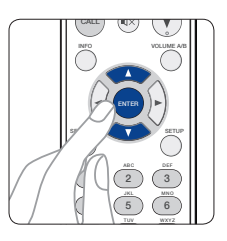

### Disfrute de la música mediante Apple AirPlay

1 Abra el Centro de control (iOS 7 y posterior) deslizando el dedo hacia arriba desde la parte inferior de su pantalla y, a continuación, pulse AirPlay

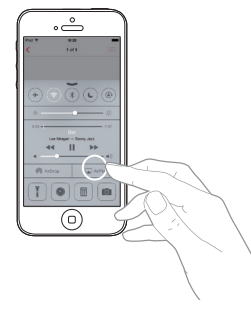

2 Seleccione "Marantz M-CR611" de la lista de dispositivos con AirPlay

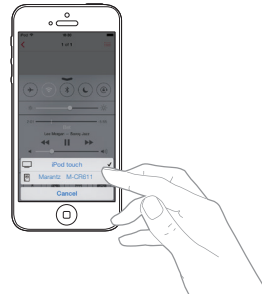

Nota: Asegúrese de que su dispositivo iOS está en la misma red que el M-CR611

### Descargue Marantz "Hi-Fi Remote" app

Escanee el código QR para descargar e instalar la Marantz "Hi-Fi Remote" app utilizando su teléfono inteligente y una app de escaneado o busque manualmente en la Apple App Store o en la Google Play Store el "Marantz Hi-Fi Remote"

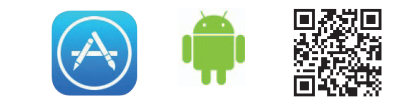

#### Disfrute música a través de Bluetooth

1 Pulse INPUT para seleccionar Bluetooth y luego mantenga apretado el botón INPUT hasta que se muestre [Modo de emparejam.]

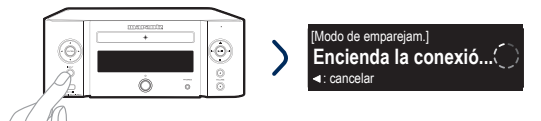

3 Seleccione "Marantz M-CR611" de la lista de dispositivos Bluetooth

en su dispositivo móvil Puede que algunos dispositivos requieran que usted verifique el código numérico y pulse ENTER en el M-CR611

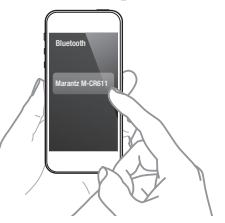

Para volver a conectar un dispositivo Bluetooth emparejado anteriormente, comience en el paso 2.

#### Resolución de problemas básicos

No hay sonido:

- Compruebe todas las conexiones.
- Asegúrese de que los extremos desnudos de los cables de los altavoces están en contacto con la parte metálica de los terminales de los altavoces.

2 Activación de Bluetooth en su dispositivo móvil

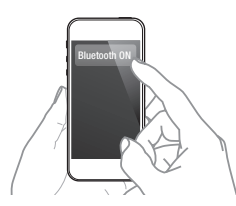

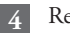

Reproducción de música utilizando cualquier app en su

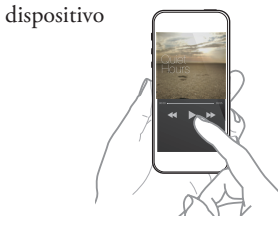

Empareje y conecte su dispositivo con capacidad NFC tocándolo suavemente en el logo NFC en la parte superior de M-CR611.

#### Información adicional

Para obtener más información sobre este producto, escanee el código QR con su dispositivo móvil o visite Marantz Support en: manuals.marantz.com/MCR611/NA/ES/

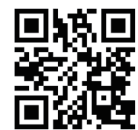

#### www.marantz.com

You can find your nearest authorized distributor or dealer on our website.

**mapantz**<sup>\*</sup> is a registered trademark.

Printed in China 5411 11302 01AM Copyright © 2015 D&M Holdings Inc. All Rights Reserved.